Infor IHCM Infinium

# Payroll

Guide to Payment Methods

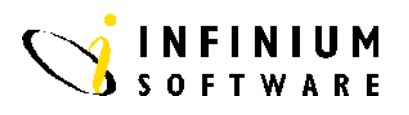

### Copyright © 2008 by Infinium® Software, Inc. and/or its affiliates.

All rights reserved. The word and design marks set forth herein are trademarks and/or registered trademarks of Infinium Software, Inc. and/or its affiliates. All rights reserved. All other trademarks listed herein are the property of their respective owners.

#### Important Notices

The material contained in this publication (including any supplementary information) constitutes and contains confidential and proprietary information of Infinium Software, Inc.

By gaining access to the attached, you acknowledge and agree that the material (including any modification, translation or adaptation of the material) and all copyright, trade secrets and all other right, title and interest therein, are the sole property of Infinium Software, Inc. and that you shall not gain right, title or interest in the material (including any modification, translation or adaptation of the material) by virtue of your review thereof other than the non-exclusive right to use the material solely in connection with and the furtherance of your license and use of software made available to your company from Infinium Software, Inc. pursuant to a separate agreement ("Purpose").

In addition, by accessing the enclosed material, you acknowledge and agree that you are required to maintain such material in strict confidence and that your use of such material is limited to the Purpose described above.

Although Infinium Software, Inc. has taken due care to ensure that the material included in this publication is accurate and complete, Infinium Software, Inc. cannot warrant that the information contained in this publication is complete, does not contain typographical or other errors, or will meet your specific requirements. As such, Infinium Software, Inc. does not assume and hereby disclaims all liability, consequential or otherwise, for any loss or damage to any person or entity which is caused by or relates to errors or omissions in this publication (including any supplementary information), whether such errors or omissions result from negligence, accident or any other cause.

Publication Information Publication Date: June 2008 Document Number: 20080604115223

## **Table of Contents**

| Introduction            | 1  |
|-------------------------|----|
| BACS Control Table      | 3  |
| BACS Originator Table   | 5  |
| Employee BACS Deduction | 7  |
| Employees Paid by Cash  | 10 |
| Other Payment Methods   |    |

### Introduction

#### **Overview**

In this guide we will discuss how to establish the relevant codes and files to enable payment to employees. Infinium Payroll supports the payment of employees via the following methods: BACS Cheque Giro Cash **BACS** Payment In order to pay employees by BACS there are several control files that must be established, those are: **BACS** Originator Table • **BACS** Control Table In addition, employees being paid by BACS must have the Payment Method indicator on their Payroll Master (PRPMS) record set to 1 and they must be authorised to receive a BACS type deduction. Each BACS deduction must be completed correctly with the employee's bank details. **Payment By Cheque** If you wish an employee to be paid by cheque ensure that the *Payment* Method indicator on the employee Payroll Master (PYPMS) record is set to 2. **Payment By Giro** A Bank Account Control \*GIRO is required to pay employees by Post Office Giro. The Payment Method indicator on the employee Payroll Master (PYPMS) must be set to 3 to initiate payment. **Payment By Cash** A Bank Account Control **\*CASH** is required to pay employees by Cash. The Payment Method indicator on the employee Payroll Master (PYPMS) must be set to 4. A Cash Analysis Control under Payroll Control Files can be used to provide a detailed breakdown of notes and

coins needed at the end of each pay cycle concerned. You may also instruct the system to round to the nearest whole pound by using the system designated income code **\*TWRU** (This Weeks Round Up) for each employee concerned.

## **BACS Control Table**

| Overview        |                                                                                                    |
|-----------------|----------------------------------------------------------------------------------------------------|
|                 | Establishing the BACS Control Table is the first stage in setting up the control files required for paying employees by BACS. It is here that each bank where an account which is to be credited via BACS transfer must be defined. This control table may also be loaded via tape as follows: |
| Screen 1 of 2   | 0/00/94 17:10:13 Update BACS Control Tables PYGTFM PYDTFM                                                                                                    |
|                 | Type selections, press Enter.                                                                                                    |
|                 | Sort Code <u>309942</u> +                                                                                                    |
|                 |                                                                                                    |
|                 | F3=Exit F4=Prompt F10=QuikAccess F12=Cancel                                                                                                    |
| Key Information | Type the Sort Code of the Bank which is to be credited.                                                                                                    |
| Required Fields | Sort Code                                                                                                    |

Press Enter to continue.

| Screen 2 of 2   | 0/00/94 17:12:04 Update BACS Control Tables PYGTFM PYDTFM                   |
|-----------------|-----------------------------------------------------------------------------|
|                 | Sort Code                                                                   |
|                 | Enter BACS control information.                                             |
|                 |                                                                             |
|                 | Bank Name <u>LLOYDS BANK PLC</u><br>Bank Address Line 1 <u>WEST DRAYTON</u> |
|                 | Bank Address Line 2                                                         |
|                 |                                                                             |
|                 |                                                                             |
|                 |                                                                             |
|                 |                                                                             |
|                 |                                                                             |
|                 |                                                                             |
|                 |                                                                             |
|                 | F3=Exit F10=QuikAccess F12=Cancel F22=Delete                                |
|                 |                                                                             |
| Key Information | Type Name and Address of the bank account which will be credited by         |
|                 | BACS transfer.                                                              |
|                 |                                                                             |
|                 | Press Enter to enable transfer to the employee bank account details         |
|                 | must exist on the control table                                             |
|                 | must exist on the control table                                             |
|                 |                                                                             |
| Required Fields | Bank Name                                                                   |
|                 |                                                                             |
|                 |                                                                             |
|                 | Press F3 to exit and save.                                                  |

## **BACS Originator Table**

| Overview               |                                                                                                    |
|------------------------|----------------------------------------------------------------------------------------------------|
|                        | The BACS Originator Table holds the required information regarding<br>the Bank Account against which BACS Payments will be debited. A<br>BACS Originator Table may be Employer specific or may be defined for<br>all employers by leaving the Employer code field blank. |
| Screen 1 of 2          | 0/00/94 17:21:00 Update BACS Originator Tables PYGMOI PYDMOI                                                                                                    |
|                        | Type selections, press Enter.                                                                                                    |
|                        | Employer <u>111</u> + (Blank for system wide code)<br>Originator Code <u>303030</u> +                                                                                                    |
|                        |                                                                                                    |
|                        |                                                                                                    |
|                        |                                                                                                    |
|                        | F3=Exit F4=Prompt F10=QuikAccess F12=Cancel                                                                                                    |
| Key Information        | The <i>Originator Code</i> should be the Sort Code of the company bank which will be debited for BACS payments.                                                                                                    |
|                        | The sort code for this originator should have been set up in the BACS control table prior to using this function.                                                                                                    |
| <b>Required Fields</b> | Originator Code                                                                                                    |
|                        | Press Enter to continue.                                                                                                    |

| Screen 2 of 2   | 8/08/94 17:23:49 Update BACS Originator Tables PYGMOI PYDMOI                                                                                                    |  |  |  |  |  |
|-----------------|----------------------------------------------------------------------------------------------------|--|--|--|--|--|
|                 | Employer : 111 Software 2000 Limited<br>Originator Code : 303030<br>Enter BACS Originator information.                                                                                                    |  |  |  |  |  |
|                 |                                                                                                    |  |  |  |  |  |
|                 | Originator Account <u>123456</u> Type of Account . <u>0</u><br>Originator Name <u>National Westminster</u><br>Short Name <u>NAT</u><br>Serial Number <u>11111</u><br>Current File Number <u>0</u> Current File Status _ ( /X/C/T/I)<br>Custom Extract Program Custom Tape Program<br>Sundry Information<br>Ref. Number Usage <u>1</u> (1/2/3/4)<br>Default Payment Type . <u>99</u><br>User Number <u>567034</u> |  |  |  |  |  |
|                 | F3=Exit F10=QuikAccess F12=Cancel F22=Delete                                                                                                    |  |  |  |  |  |
| Key Information | <i>Short name</i> may be the same as the <i>Account Code</i> field in the Bank Account Controls.                                                                                                    |  |  |  |  |  |
|                 | <i>Current File Number</i> is automatically incremented by one each time th Extract BACS function is executed. The <i>Current File Status</i> field is se by the system indicating current status of the extract. <i>Sundry Information</i> can be used as a memo field.                                                                                                    |  |  |  |  |  |
|                 |                                                                                                    |  |  |  |  |  |
|                 | The <i>User Number</i> should be completed using the number issued by BACS.                                                                                                    |  |  |  |  |  |
|                 | Custom Programs can be indicated. These will be called at the Extract stage and/or copying of data to tape.                                                                                                    |  |  |  |  |  |
| Required Fields | Originator Account                                                                                                    |  |  |  |  |  |
|                 | Originator Name                                                                                                    |  |  |  |  |  |
|                 | Ref. Number Usage                                                                                                    |  |  |  |  |  |
|                 | Default Payment Type                                                                                                    |  |  |  |  |  |
|                 |                                                                                                    |  |  |  |  |  |

Press F3 to exit and save.

## **Employee BACS Deduction**

**Overview** To initialise a BACS payment to an employee, the Pay Method flag on the Employee Payroll Record must be set to 1. Each employee must also have at least one BACS type deduction, completed with valid Bank/Building Society details. This can be achieved by assigning the employee to a Payroll Authorisation Group which contains a BACS deduction or adding the relevant deduction to the Employee Deduction Data record. 9/08/94 9:58:16 PYGEM30 PYDEM10 Employee Update Screen 1 of 3 Type selections, press Enter. Software 2000 Limited F3=Exit F4=Prompt F10=QuikAccess F12=Cancel **Key Information** Type the required *Employer* code and *Employee* number, or use F4 to review and select from the list of valid codes. An employee should not be authorised to a BACS deduction if the payment method is cheque, giro or cash. **Required Fields** Employer Code **Employee** Number

Press Enter to continue.

| Screen 2 of 3          | 9/08/94 10:03:34 Update Employee Deduction Codes PYGMDE PYDMDE<br>Employer . : 111 Software 2000 Limited FINN DPRO<br>Employee . : 583 Caroline Jane Ashlee SUPP 3320<br>Deduction Code <u>BACS</u> +                                                                                                    |
|------------------------|----------------------------------------------------------------------------------------------------|
|                        | Type option, 2=Change/reactivate   4=Delete/deactivate(reverse image)     Opt   Code   Start Date   End Date   Ded. Amount   Limit Amt. Summ     _   *NIC   .00   .00   01     _   *PAYE   .00   .00   05     _   BACS   .00   .00   99     _   DC004   .00   20   +     F3=Exit   F4=Prompt   F10=QuikAccess   F12=Cancel |
| Key Information        | Type the deduction code relevant for BACS, or use F4 to review and select from the list of valid codes.                                                                                                    |
|                        | You may split an employee's pay to more than one nominated bank<br>account. This can be achieved if the appropriate deduction controls are<br>available.                                                                                                    |
| <b>Required Fields</b> | Deduction Code                                                                                                    |
|                        | Employee                                                                                                    |
|                        | Press Enter to continue.                                                                                                    |
| Screen 3 of 3          | 9/00/94   10:01:39   Update Employee Deduction Codes   PYGMDE   PYDMDE     Employee .:   503 Caroline Jane Ashlee   SUPP   3320     Deduction Code   BACS   Priority   9999   Deduction Method   3     Starting Date    Frequency   Ending Date                                                                            |

### **Key Information**

The fields which contain the relevant bank account details required for payment by BACS transfer are located toward the bottom of the screen.

|                 | <i>Dest Acct</i> should be completed using the employee's bank account number. <i>Dest Acct Name</i> should contain the title of the employee's account. |
|-----------------|----------------------------------------------------------------------------------------------------|
|                 | The employee's bank <i>Sort Code</i> when typed will automatically fill the <i>Bank</i> field.                                                           |
|                 | The <i>Originator Code</i> will indicate the company bank account will be debited with BACS payments for this employee.                                  |
|                 | If the BACS Payment is to be made to a Building Society account completed the <i>Name</i> and <i>Roll No</i> fields.                                     |
| Required Fields | Destination Account                                                                                                    |
|                 | Sort Code                                                                                                    |
|                 | Originator Code                                                                                                    |
|                 |                                                                                                    |

Press F3 to exit and save.

## **Employees Paid by Cash**

#### **Overview**

Employees to be paid by cash must have the *Pay Method* flag on the Employee Payroll Master set to **4**. In addition the Cash Analysis control can be established to provide details of notes and coins required for cash paid employees.

Rounding to the nearest whole pound can be used by authorising cash employees with the income **\*TWRU** (This Weeks Round Up) to pay the extra amount needed to round. These employees will also require the deduction **\*LWRU** (Last Weeks Round Up) to recover the extra amount next pay cycle. Both the **\*TWRU** income and **\*LWRU** deduction controls should be established using flat amount types.

#### **Cash Analysis**

#### Screen 2 of 2

| 9/08/94 10:55:26                     | Cash Anal   | lysis Cont | rol File  | Updat e  | PYGCCS   | S PYI    | DCCS     |
|--------------------------------------|-------------|------------|-----------|----------|----------|----------|----------|
| Employer : 111 Software 2000 Limited |             |            |           |          |          |          |          |
| Enter Cash Analysis                  | Control Inf | °ormation. |           |          |          |          |          |
| <u>Not es</u>                        | £1.00       | £50        | £20       | £10      | τc       | £1       |          |
| Indicators<br>Limits                 | · <u>0</u>  | <u>0</u>   | <u>0</u>  | <u>0</u> | 0        | <u>0</u> |          |
| <u>Coins</u>                         | 100-        | 500        | 205       | 100      | 5-       | 25       | 10       |
| Indicators                           | • <u>0</u>  | <u>0</u>   | <u>0</u>  | <u>0</u> | <u>0</u> | <u>0</u> | <u>0</u> |
| Round Up Amount                      |             |            |           |          |          |          |          |
|                                      |             |            |           |          |          |          |          |
| F3=Exit F10=QuikAd                   | cess F12=   | =Cancel    | F22=Delei | te       |          |          |          |

#### **Key Information**

Specify which denominations of notes and coins should be used to pay cash employees. Limit amounts can be indicated for notes.

The *Round Up Amount* field is not used. The income code **\*TWRU** should be used for this purpose.

**Required Fields** 

None

Press F3 to exit and save

## **Other Payment Methods**

### **Overview**

The payment method is specified for each employee via the Enter New Employee function. Any subsequent changes of payment method should be maintained through Update Employee Payroll Data function.

#### Screen 3 of 3

| 9/08/94 10:17:59                                                                                                    | Update Pavroll Data                                                                                                    | PYGMMS                                              | PYDMMS                                       |
|----------------------------------------------------------------------------------------------------|----------------------------------------------------------------------------------------------------|-----------------------------------------------------|----------------------------------------------|
|                                                                                                    |                                                                                                    |                                                     | Page 2 of 2                                  |
| Employer :<br>Employee :<br>N.I. Number :                                                                                         | 111 Software 2000 Limited<br>503 Caroline Jane Ashlee<br>WK123434A                                                                                           |                                                     | -                                            |
| Function :<br>Section :<br>Pay Type :<br>Auth. Group<br>Labour Exp Acct .<br>P45 issued<br>Max Cheque Amt .<br>Payslip Sequence . | FINN Department<br>SUPP Cost Cntr<br>S Pay Frequency .<br><u>AGPROFKEN</u> + Time Card Reqd?<br><u>0</u> RD950 received<br>Pay Message Code<br>+ Bank Branch | · · · ·<br>· · · ·<br>· · · ·<br>· · · ·<br>· · · · | DPRO<br>3320<br>M<br><u>0</u> (0/1)<br>0<br> |
| Suppress Address? .<br>Cheque Name<br>Cheque Address                                                                              | 0 (0/1) Pay Method<br>                                                                                                    | onal)<br>onal)                                      | 1 1=BACS<br>2=Cheque<br>3=Giro<br>4=Cash     |
| Date Last Paid<br>F3=Exit F4=Prompt                                                                                               | Payment Flag .<br>F10=QuikAccess F12=Cancel F24=More                                                                                                    | <br>e Keys                                          | <u>0</u>                                     |

**Key Information** 

Type the *Pay Method* code:

BACS
Cheque
Giro

4 Cash

**Required Fields** 

Pay Method

Press F3 to exit and save.

### Notes